Руководство по регистрации специалистов со средним медицинским образованием на Портале непрерывного медицинского и фармацевтического образования Минздрава России

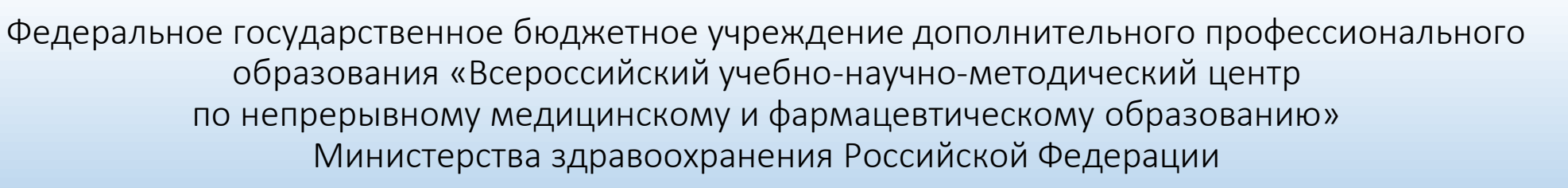

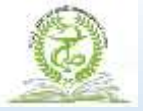

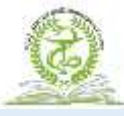

#### Официальный сайт Портала НМО Минздрава России https://edu.rosminzdrav.ru/

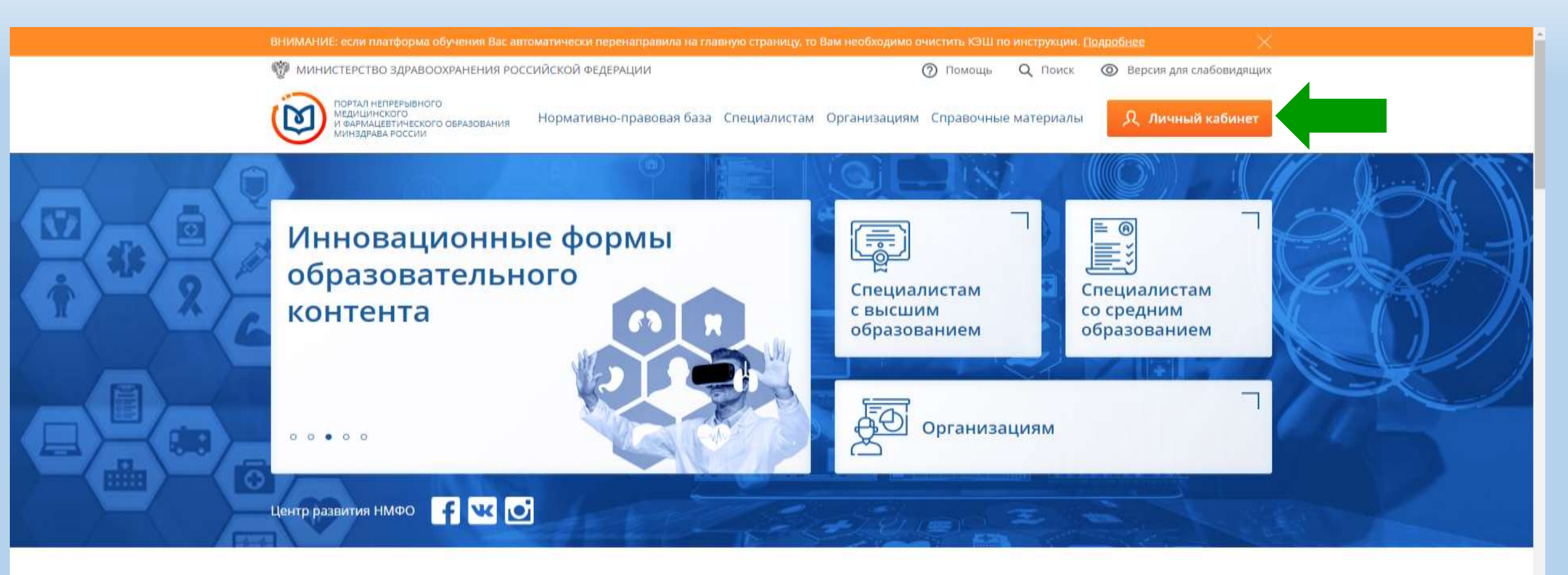

#### О Портале в цифрах

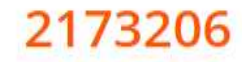

#### 1140

зарегистрированных пользователей образовательных организаций 36825

программ повышения квалификации 3811

интерактивных образовательных модулей

#### 1461603

обучающих специалистовоWS здравобхранения: и розать Windows, перейдите в раздел "Параметры".

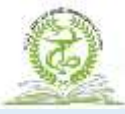

#### Регистрация специалиста на Портале НМО Минздрава России

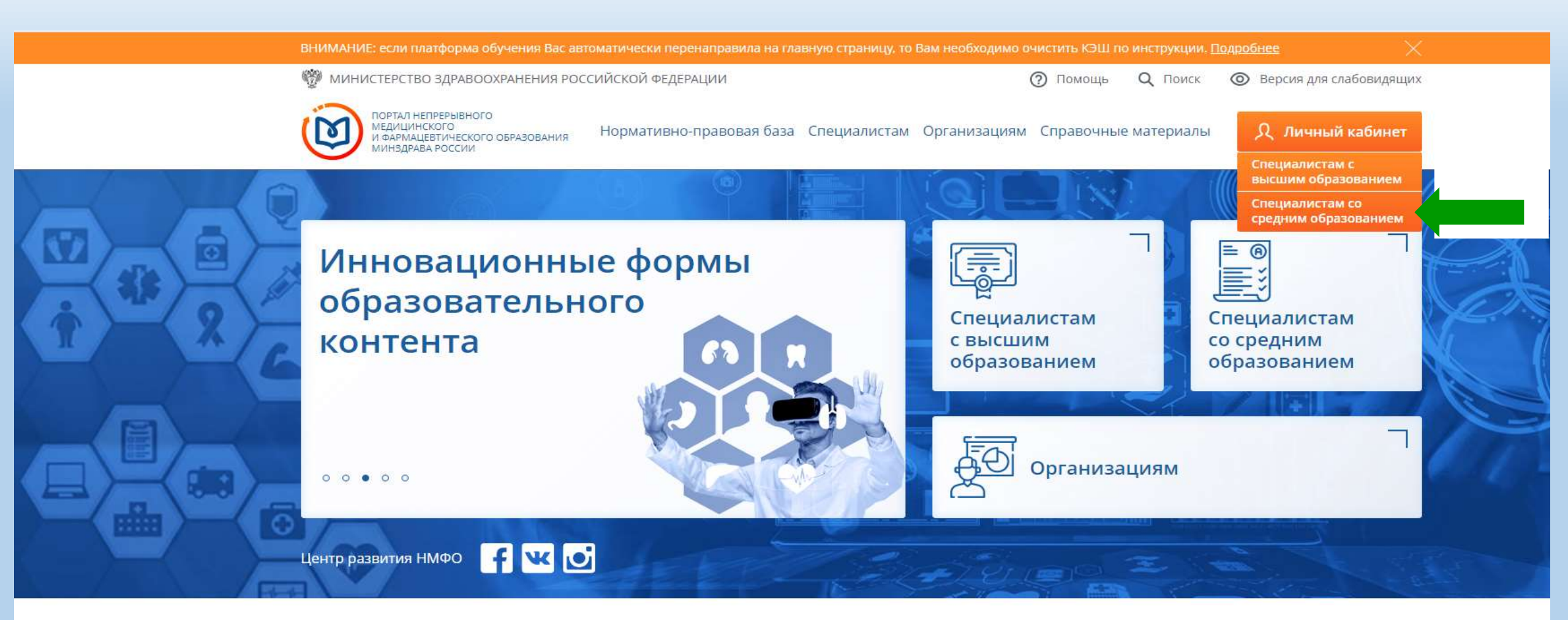

#### О Портале в цифрах

2173206

зарегистрированных пользователей образовательных организаций

1140

#### 36825

программ повышения квалификации

#### 3811

интерактивных образовательных модулей

#### 1461603

обучающихся специалистовоWS здравоохранениявировать Windows, перейдите в раз

# 3

# ШАГ 1: Вход в систему Портале НМО Минздрава России для регистрации

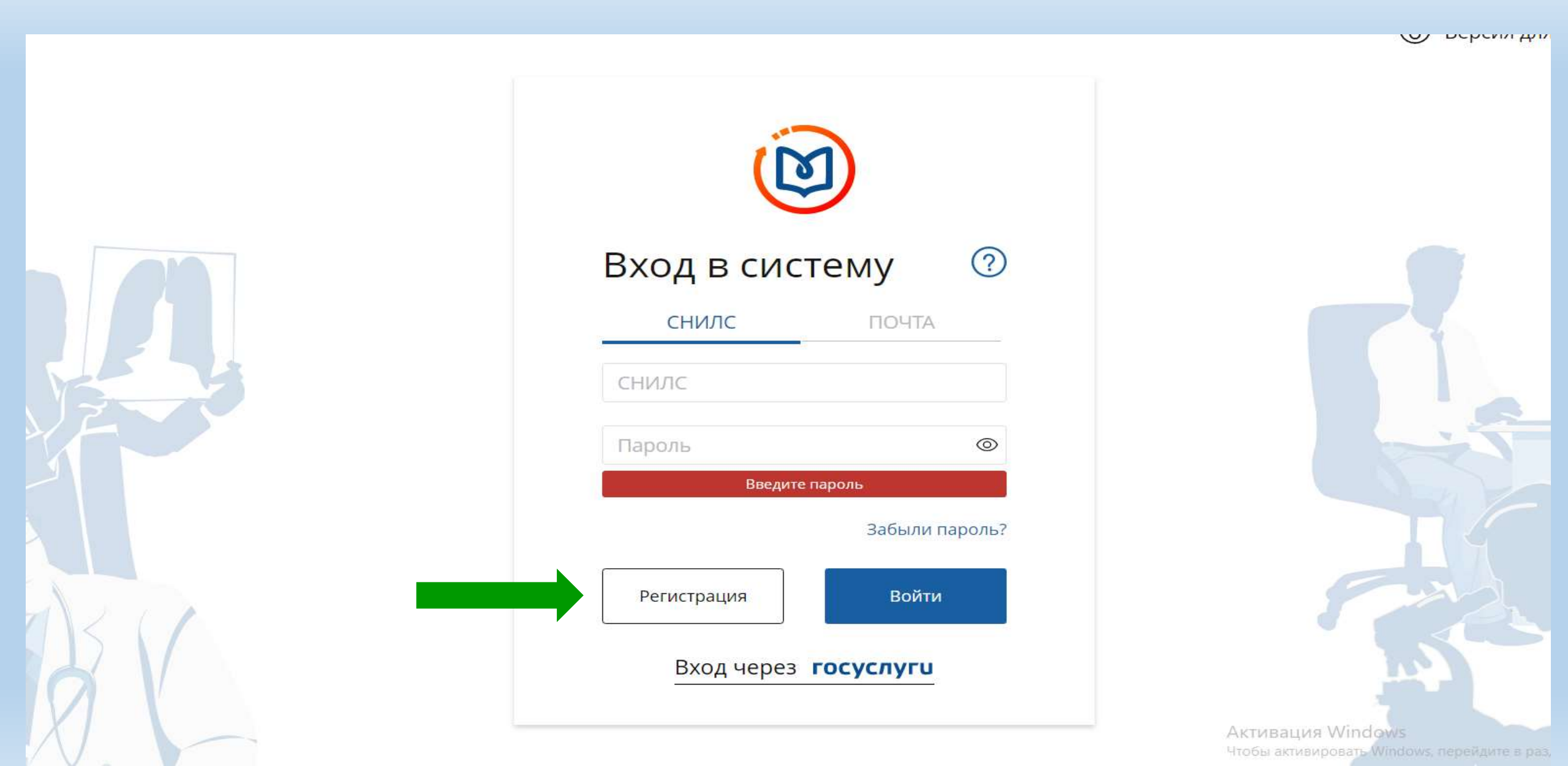

ШАГ 2: Регистрационная форма Портала НМО Минздрава России

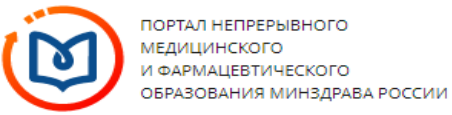

Регистрация

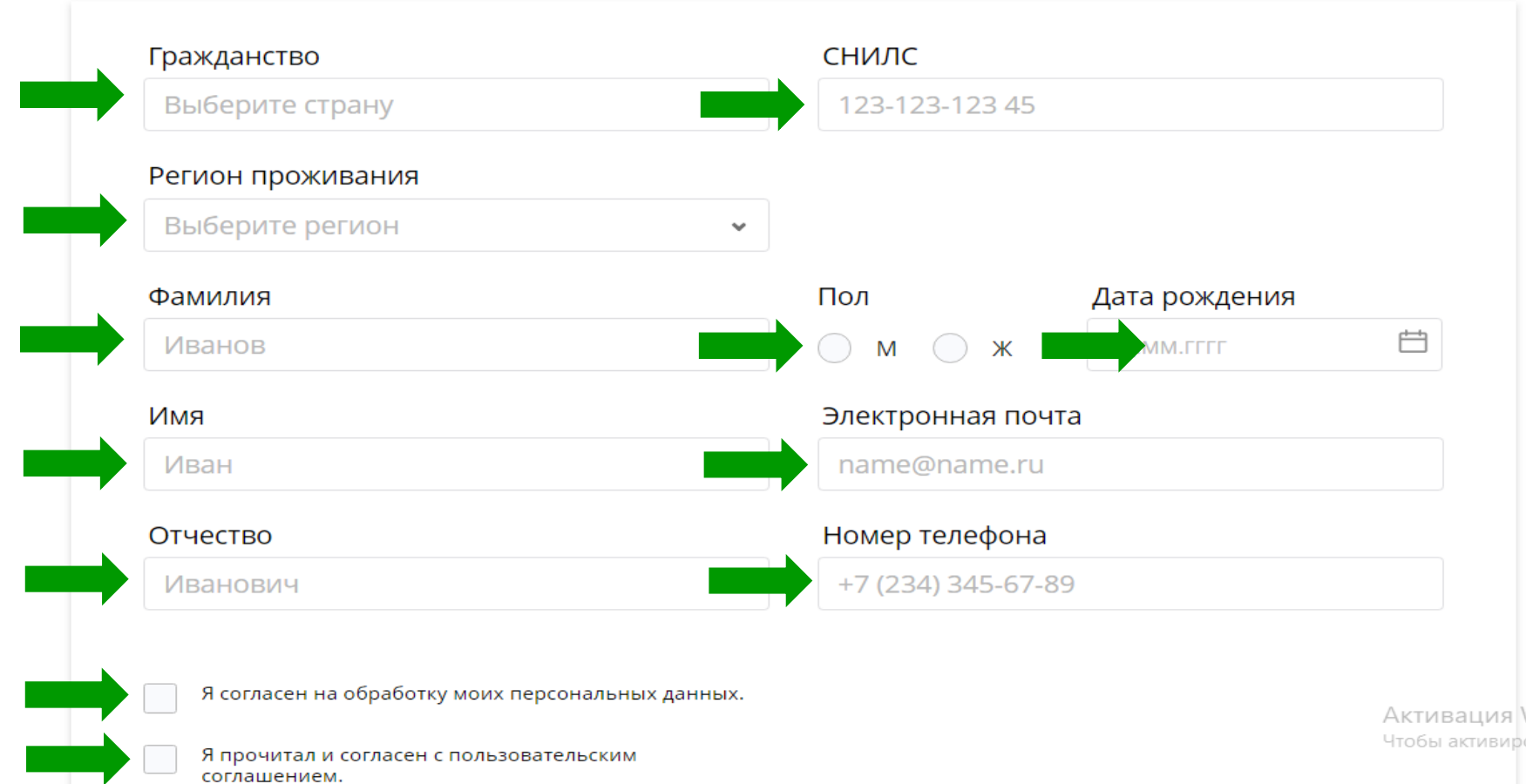

Активация Windows Чтобы активировать Windows, пер

(?)

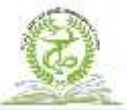

#### ШАГ 3:

# Заполнение регистрационной формы Портала НМО Минздрава России

| гистрация                                                                                                    |                 |                    | ( |
|----------------------------------------------------------------------------------------------------|-----------------|--------------------|---|
| Гражданство                                                                                                    | снилс           |                    |   |
| Российская Федерация ~                                                                                                    | 153-724-747 73  | 3                  |   |
| Регион проживания                                                                                                    |                 |                    |   |
| г. Москва 🗸 🗸                                                                                                    |                 |                    |   |
| Фамилия                                                                                                    | Пол             | Дата рождения      |   |
| Титова                                                                                                    | • м • ж         | 12.09.1972         |   |
| Имя                                                                                                    | Электронная по  | очта               |   |
| Надежда                                                                                                    | nititova.nadezł | nda@yandex.ru      |   |
| Отчество                                                                                                    | Номер телефон   | la                 |   |
| Александровна                                                                                                    | +7 (910) 018-18 | 3-08               |   |
| <ul> <li>Я согласен на обработку моих персональных данных.</li> <li>Я прочитал и согласен с пользовательским соглашением.</li> <li>Ознакомиться с пользовательским соглашением</li> </ul>                                                                                                    |                 |                    |   |
| Канаралан Канаралан Кан |                 | Зарегистрироваться |   |

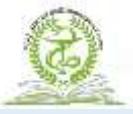

#### ШАГ 3:

## Заполнение регистрационной формы Портала НМО Минздрава России

(?)

Ħ

Регистрация Гражданство СНИЛС 153-724-747 73 Российская Федерация Регион проживания г. Москва Пол Фамилия Дата рождения 🔘 м 🔘 ж 12.09.1972 Титова X Вам отправлено письмо для подтверждения регистрации на электронную почту nititova.nadezhda@yandex.ru. После подтверждения Вы получите имя пользователя и пароль для входа в систему. 0 OK Я согласен на обработку моих персональных данных. Я прочитал и согласен с пользовательским соглашением. Ознакомиться с пользовательским соглашением 0 ник проверки истекло. Уста тажок и поеторите польтку Я не робот

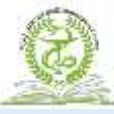

#### ШАГ 4:

### Получение 1-го письма от технической службы Портала НМО Минздрава России

#### Портал НМФО МЗ РФ: подтверждение вашей почты

N

noreply@edu.rosminzdrav.ru 
noreply@edu.rosminzdrav.ru
nititova.nadezhda@yandex.ru

Добро пожаловать на Портал непрерывного медицинского и фармацевтического образования Минздрава России (edu.rosminzdrav.ru).

Вы создали аккаунт с электронным адресом: nititova.nadezhda@yandex.ru

Перейдите по ссылке для верификации этого электронного адреса и полного открытия аккаунта:

https://nmfo-vo.edu.rosminzdrav.ru/api/api/auth/confirmed-user?code=cb06bf1d-2d85-ccc3-f015-3b75d51695bf <

Вы получили это письмо, так как Ваш email был указан при регистрации на сайте edu.rosminzdrav.ru. Если Вы не регистрировались на нашем сайте, просто проигнорируйте это письмо.

Данное сообщение сгенерировано и направлено Вам автоматически. Пожалуйста, не отвечайте на него.

Администрация Портала непрерывного медицинского и фармацевтического образования Минздрава России

support@edu.rosminzdrav.ru

МП

Нажмите здесь, чтобы Ответить или Переслать

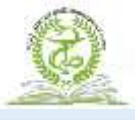

ШАГ 5:

Подтверждение регистрации на Портале НМО Минздрава России

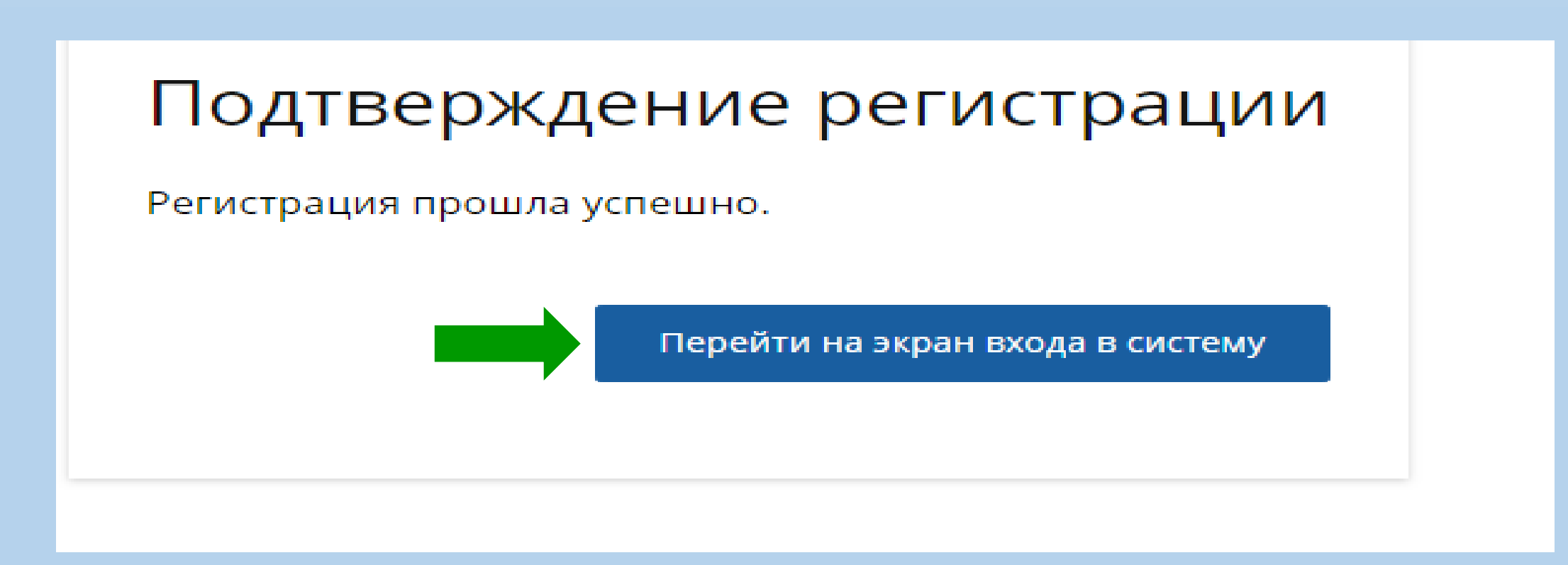

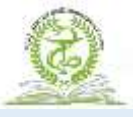

#### ШАГ 6:

### Вход в личный кабинета на Портал НМО Минздрава России

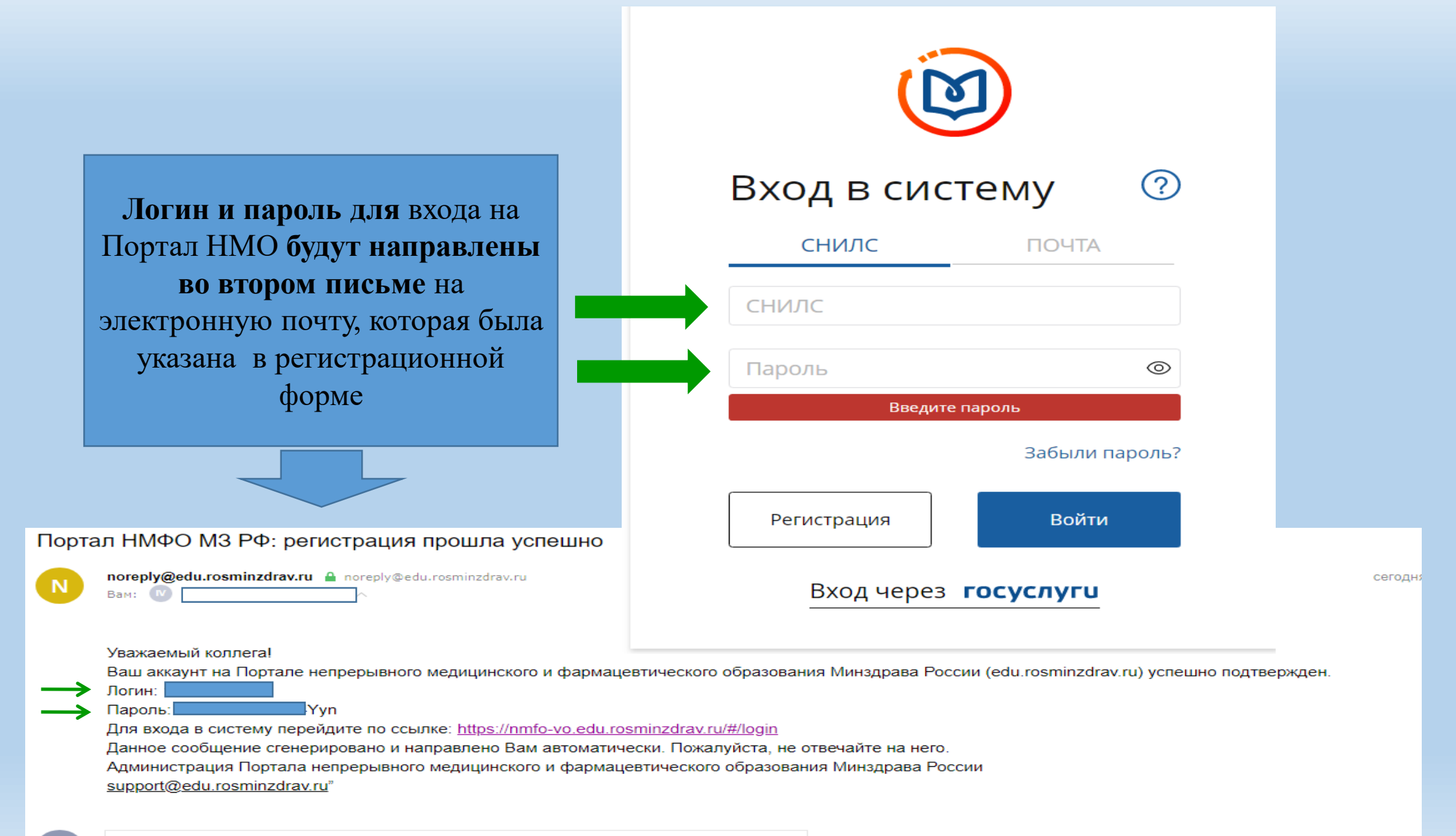

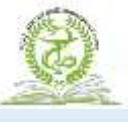

### ШАГ 7: На вкладке сделать отметку об уровне образования

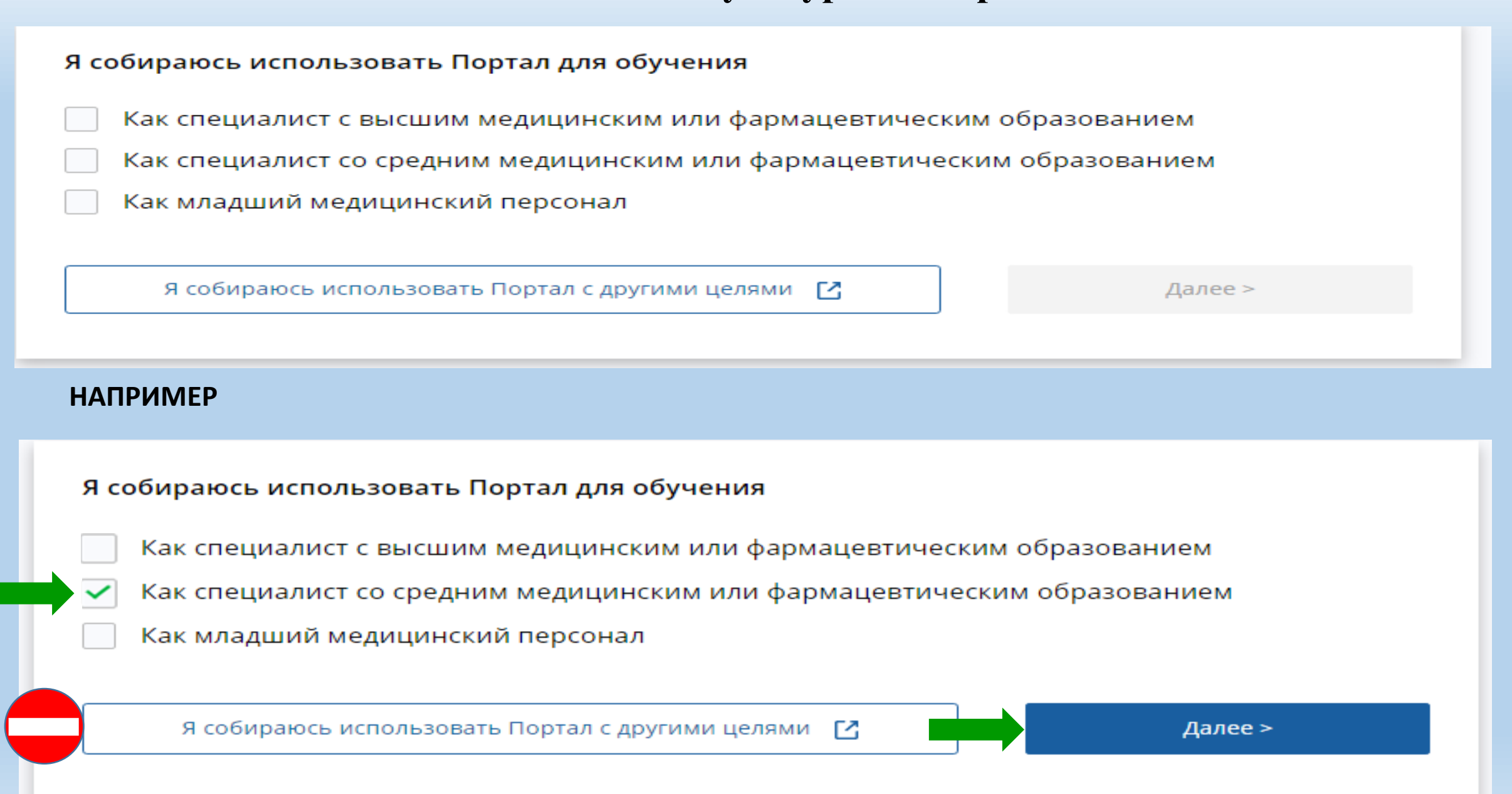

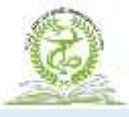

#### ШАГ 8:

#### Добавление документа в 1-ой вкладке в личном кабинете

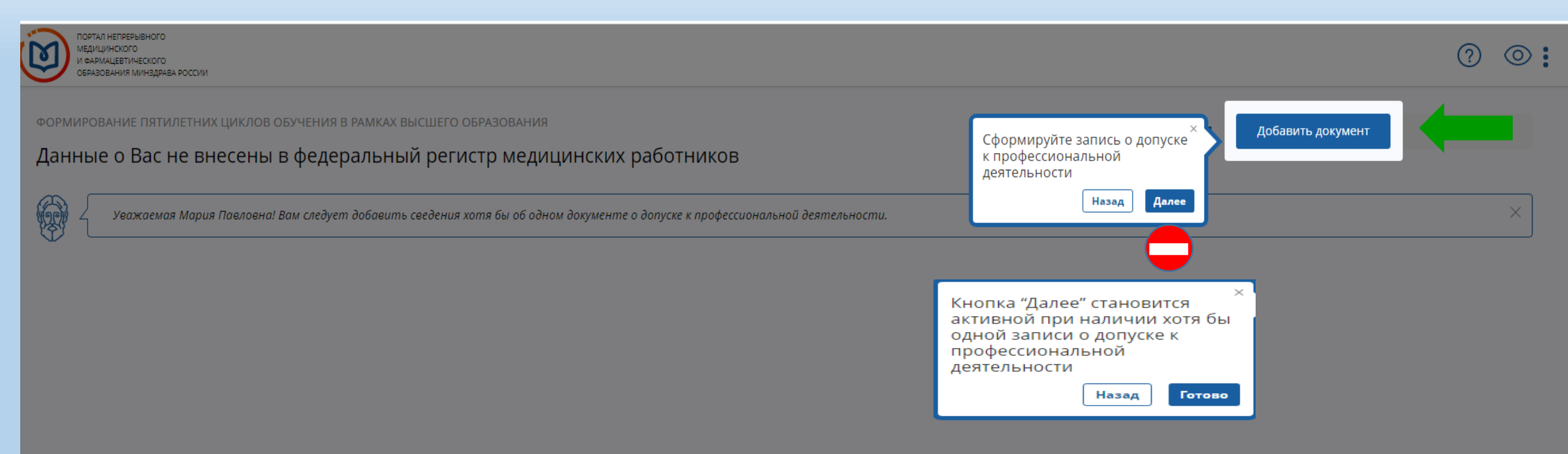

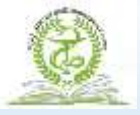

#### ШАГ 9:

Заполнение информации о документе, являющимся допуском к профессиональной деятельности

#### Добавление информации о допуске к профессиональной деятельности

| место проведения экзамена | а (организация) | изация) |
|---------------------------|-----------------|---------|
| Выберите значение         | а (организация) | изация) |

 Серия
 Номер
 Дата экзамена
 Дата выдачи

 Серия
 Номер
 Дата экзамена
 Дата выдачи

Я подтверждаю, что внесенные мною сведения о типе, серии и номере документа, специальности, дате сдачи экзамена верны

Я предупреждена, что дальнейшие изменения сведений возможны только через обращение в службу технической поддержки Портала Информацию специалист переносит из сертификата специалиста (или свидетельства об аккредитации)

 $\times$ 

 $\sim$ 

 $\sim$ 

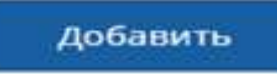

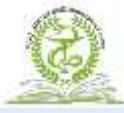

# **ПРИМЕР** добавления информации о допуске к профессиональной деятельности

Добавление информации о допуске к профессиональной деятельности Специальность Выберите из выплывающего списка специальность в соответствии с сертификатом Тип документа Сертификат Место проведения экзамена (организация) Укажите наименование организации, выдавшей сертификат или свидетельство Организации нет в списке? Добавить организацию Серия Номер Дата экзамена Дата выдачи 117704 (i) 06.11.2020 0049267 09.11.2020 Я подтверждаю, что внесенные мною сведения о типе, серии и номере документа, специальности, дате сдачи экзамена верны Я предупреждена, что дальнейшие изменения сведений возможны только через обращение в службу технической поддержки Портала

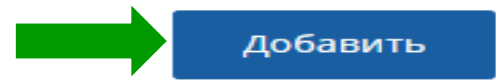

 $\sim$ 

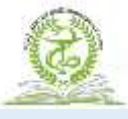

#### ШАГ 10:

Добавление информации о документе, являющимся допуском к профессиональной деятельности

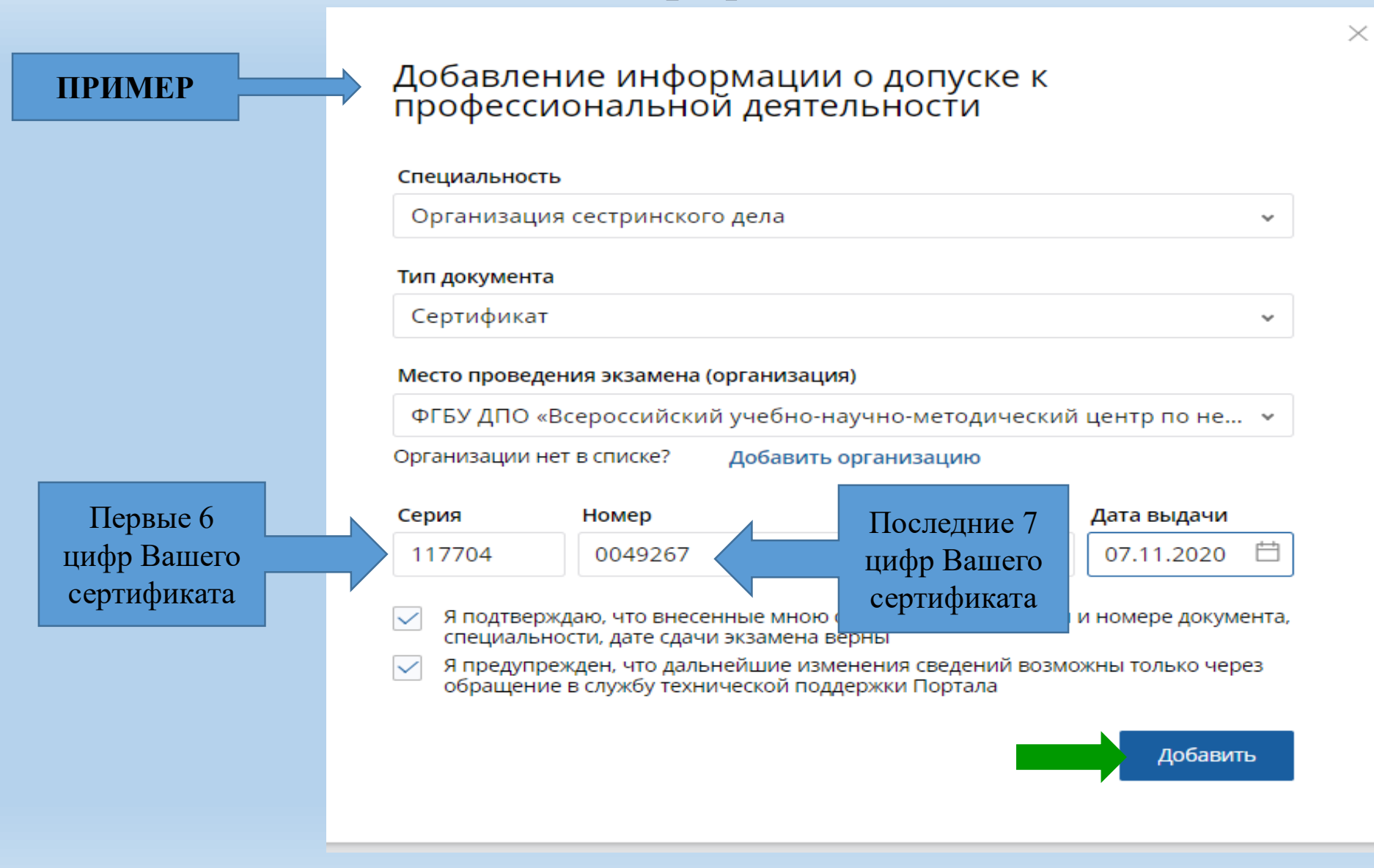

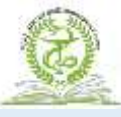

### ШАГ 11:

# Заполнение дополнительной информации в личном кабинете

| ПОРТАЛ НЕПРЕРЫВН<br>МЕДИЦИНСКОГО<br>И ФАРМАЦЕВТИЧЕСІ<br>ОБРАЗОВАНИЯ МИН | ого<br>ого<br>дяава россии                                                                                                    |         |                   | ? <       | 0 |
|-------------------------------------------------------------------------|----------------------------------------------------------------------------------------------------|---------|-------------------|-----------|---|
| ФОРМИРОВАНИЕ П<br>Данные о Ва                                           | ітилетних циклов обучения в рамках среднего образования<br>с не внесены в федеральный регистр медицинских работников                                                                                                    | < Назад | Добавить документ | Далее > < |   |
| Уважа<br>В случе<br>— отс<br>— обн<br>Перед                             | мый Надежда Александровна! Подтвердите корректность записей и/или добавьте новые.<br>e<br><b>mствия записи</b> добавьте данные о допуске к профессиональной деятельности самостоятельно и обратитесь в Ваш отдел кадров;<br><b>ружения ошибок</b> обратитесь в Ваш отдел кадров.<br>подтверждением данных Вы можете внести/изменить дату сдачи экзамена самостоятельно. |         |                   |           | × |

#### Организация сестринского дела

| 🗙 Не подтверждено ФРМР            | × |
|-----------------------------------|---|
| Сертификат                        |   |
| #11//04 004926/                   |   |
| <b>Дата выдачи:</b><br>07.11.2020 |   |
| Дата сдачи экзамена:              |   |
| H                                 |   |

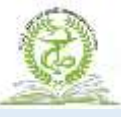

#### ШАГ 12:

#### Выбор приоритетной организации для обучения на Портале НМО

ПОРТАЛ НЕПРЕРЫВНОГО медицинского И ФАРМАЦЕВТИЧЕСКОГО ОБРАЗОВАНИЯ МИНЗДРАВА РОССИИ

ФОРМИРОВАНИЕ ПЯТИЛЕТНИХ ЦИКЛОВ ОБУЧЕНИЯ В РАМКАХ СРЕДНЕГО ОБРАЗОВАНИЯ

#### Сформирован пятилетний цикл обучения

**i** 

~

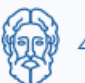

Вам сформирован пятилетний цикл обучения по специальности. Вы можете изменить подтверждающий документ, по которому он создан. При желании Вы можете указать приоритетную образовательную организацик первую очередь.

#### Программа: Организация сестринского дела

Специальность: Организация сестринского дела

Цикл: 06.11.2020 - 05.11.2025

#### Подтверждающий документ:

06.11.2020 Сертификат 117704 00...

#### Выберите приоритетную образовательную организацию:

Собираюсь обучаться

#### ВАЖНО!

Указав в разделе «Приоритетная организация» -ФГБУ ДПО ВУНМЦ Минздрава России, далее упростит работу при поиске конкретного цикла на обучение

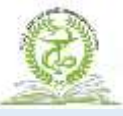

#### ШАГ 12:

#### Выбор приоритетной организации для обучения на Портале НМО

ФОРМИРОВАНИЕ ПЯТИЛЕТНИХ ЦИКЛОВ ОБУЧЕНИЯ В РАМКАХ СРЕДНЕГО ОБРАЗОВАНИЯ

#### Сформирован пятилетний цикл обучения

| G-  | La   |  |
|-----|------|--|
| 1   | chi  |  |
| 372 | STV. |  |
| 514 | 57   |  |
| ~   |      |  |

Z Вам сформирован пятилетний цикл обучения по специальности. Вы можете изменить подтверждающий документ, по которому он создан. При желании Вы можете указать приорите первую очередь.

Программа: Организация сестринского дела

Специальность: Организация сестринского дела

Цикл: 06.11.2020 - 05.11.2025

#### Подтверждающий документ:

06.11.2020 Сертификат 117704 00...

#### Выберите приоритетную образовательную организацию:

ФГБУ ДПО

России

ФГБУ ДПО «Всероссийский учебно-научно-методический центр по непрерывному медицинскому и фармацевтическому образованию» Минздрава России

iii

ФГБУ ДПО "Санкт-Петербургску ститут усовершенствования врачей-экспертов" Минтруда

ФГБУ ДПО «Центральная госуд венная медицинская академия» Управления делами Президента РФ

Филиал ФГБУ ДПО "Учебно-методический центр по образованию на железнодорожном транспорте" в г. Ростове-на-Дону

#### ВАЖНО!

Для быстрого поиска можно набрать только «ФГБУ ДПО» и система первой строкой предложит Вам ФГБУ ДПО ВУНМЦ Минздрава России

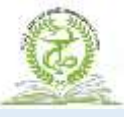

A

#### ШАГ 12:

### Выбор приоритетной организации для обучения на Портале НМО

ФОРМИРОВАНИЕ ПЯТИЛЕТНИХ ЦИКЛОВ ОБУЧЕНИЯ В РАМКАХ СРЕДНЕГО ОБРАЗОВАНИЯ

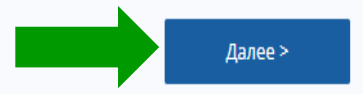

Сформирован пятилетний цикл обучения

| (ach) |   | . Day shannya na waxaa ay waxaa waxaa ay aa aa aa aa aa aa aa aa aa aa aa a                                                                                                    |  |
|-------|---|----------------------------------------------------------------------------------------------------|--|
| 1170  | 5 | вам сформарован пяталетний цакл обучения по специальности, вы можете изменить покоторому он созоан, при желиний вы можете указать приорательную образовательную обранизацию, обучение в которой вам будет преологаться в |  |
| ሻ     |   | первию очередь.                                                                                                    |  |
| V     |   |                                                                                                    |  |

Программа: Организация сестринского дела

Специальность: Организация сестринского дела

Цикл: 06.11.2020 - 05.11.2025

Подтверждающий документ:

06.11.2020 Сертификат 117704 00...

Выберите приоритетную образовательную организацию:

ФГБУ ДПО «Всероссийский у...

🗸 Собираюсь обучаться

ФГБУ ДПО ВУНМЦ Минздрава России выбрана в качестве приоритетной организации

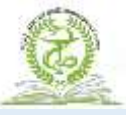

## Вид личного кабинета после добавления образовательной организации

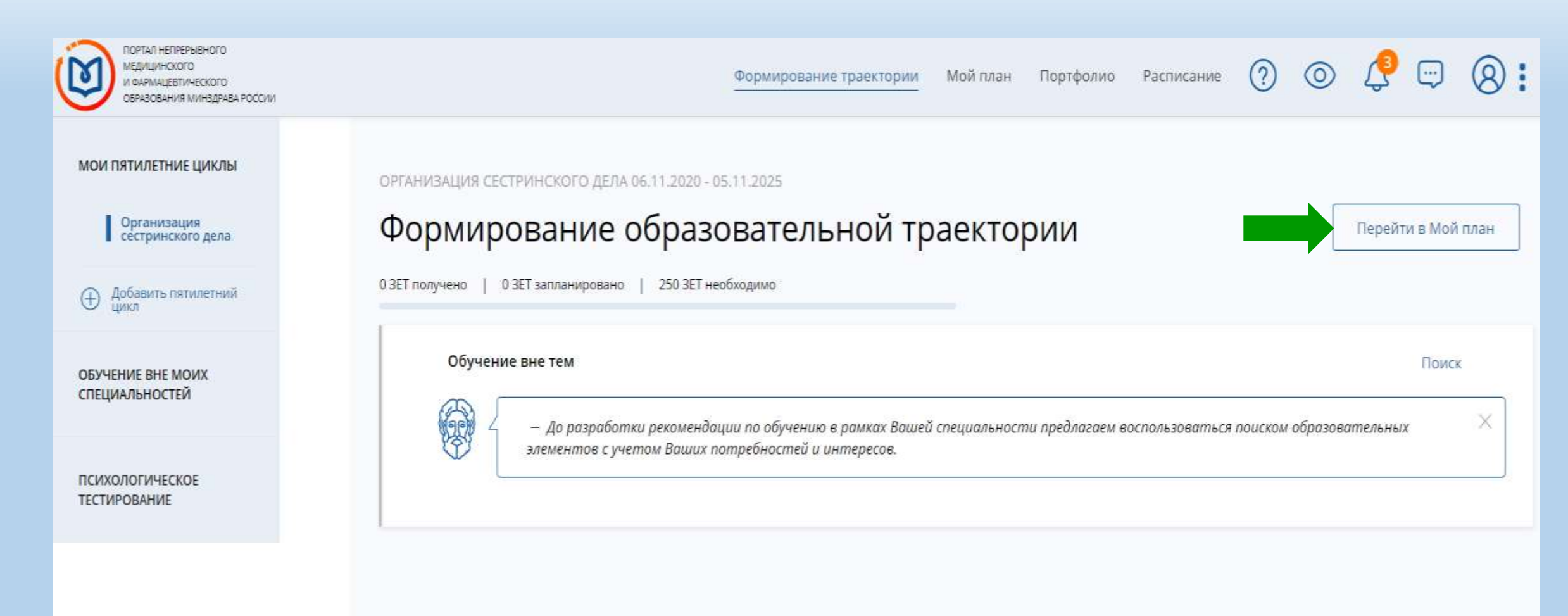

B

### ШАГ 13:

# Формирование индивидуального плана обучения

| ПОРТАЛ НЕПРЕРЫВНОГО<br>МЕДИЦИНСКОГО<br>И ФАРМАЦЕВТИЧЕСКОГО<br>ОБРАЗОВАНИЯ МИНЗДРАВА РОССИИ | Формирование траектории 🛛 Мой план Портфолио Расписание ၇ 💿 🤔 💬 횑 🗄                                                                                                    |
|--------------------------------------------------------------------------------------------|----------------------------------------------------------------------------------------------------|
| МОИ ПЯТИЛЕТНИЕ ЦИКЛЫ<br>Организация<br>сестринского дела                                   | организация сестринского дела 06.11.2020 - 05.11.2025<br>Мой план обучения<br>О251 довавить элементы                                                                                                    |
| ОБУЧЕНИЕ ВНЕ МОИХ<br>СПЕЦИАЛЬНОСТЕЙ                                                        | Не освоено Освоено                                                                                                    |
| МОЙ ПРОГРЕСС, ЗЕТ                                                                          | — Ваш план может содержать различные образовательные элементы выбранные с учётом персональных рекомендаций, а также<br>по Вашим интересам.<br>Если Вы обучаетесь одновременно по нескольким специальностям, то обратите внимание на элементы, помеченные значком<br>Они могут быть зачислены сразу в несколько Ваших планов обучения.<br>Добавить все подходящие образовательные элементы в данный план. |
|                                                                                            | Образовательные элементы вне тем     ЭТО УЖЕ ЭТАП ОБУЧЕНИЯ     Добавить элементы                                                                                                    |
|                                                                                            |                                                                                                    |

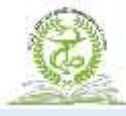

Наш сайт: <u>www.fgou-vunmc.ru</u>

Email: mail@fgou-vunmc.ru